ジョン
 ファイルの入出力・ヘッダ編集 "Tools and Utilities"の紹介:

PG-STEAMER専用フォーマットXDMへの変換や、投影法情報の書き換え、バンド統合など、ファイルや ヘッダに関する編集をおこなうセクションです。PG-STEAMERの窓口的存在です。

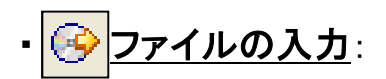

PG-STEAMERで解析するすべての画像ファイルを専用フォーマットXDMに変換します。また、座標情報をもった 画像ファイルを入力した場合、右ウィンドウの世界地図上に点滅表示し、位置や範囲を確認することもできます。

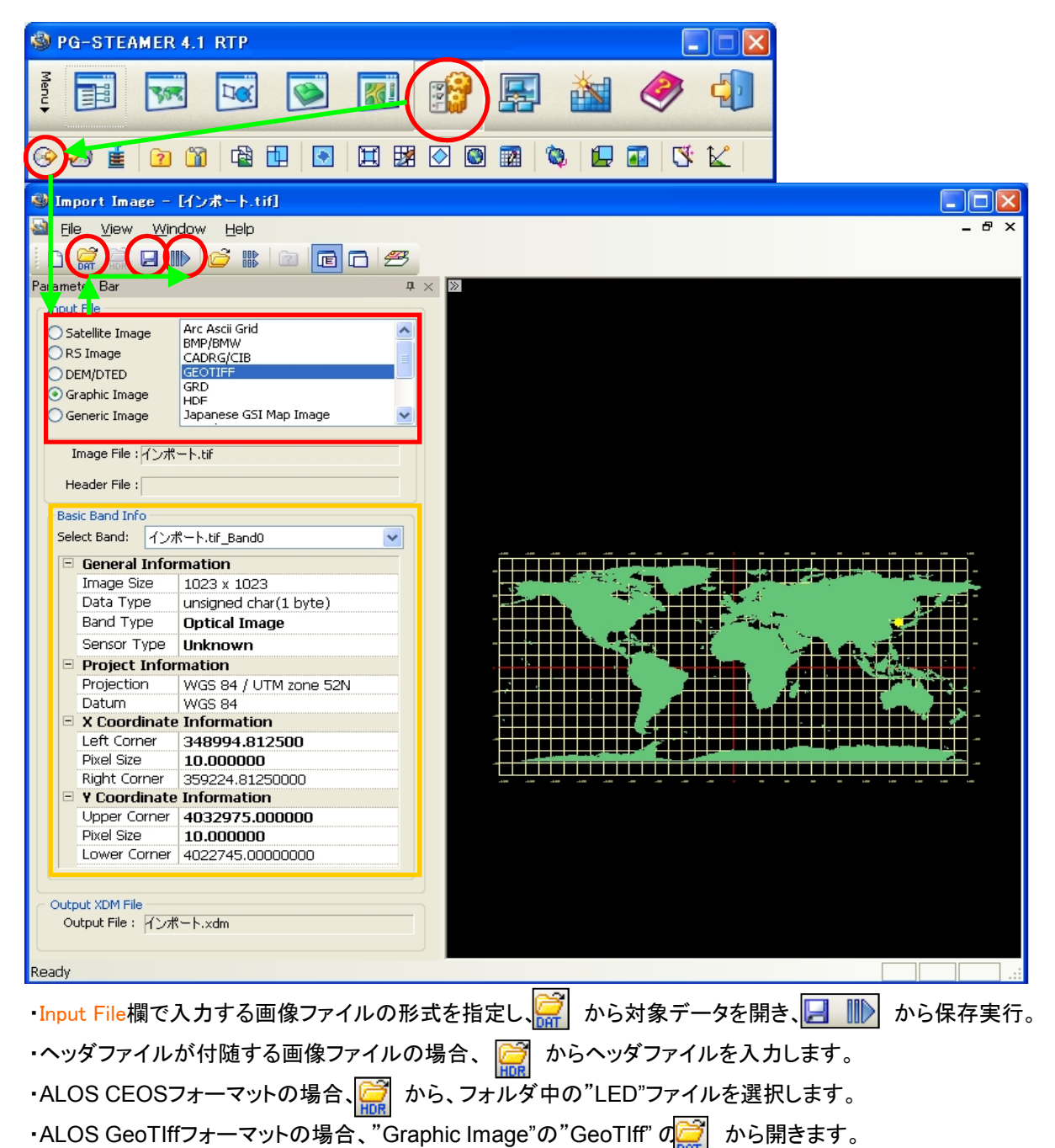

・必要な場合、Basic Band Info□欄から、座標情報を手入力することもできます。

・複数の画像ファイルを一括変換する場合、代わりに デント を利用します。ShiftキーやCtrlキーで、 複数の画像ファイルを選択して実行してください。別々のフォルダに保存されていても実行できます。 (国土地理院のDEMデータなどを一括変換するなどに便利。)

## ALOS(CEOSフォーマット)、GOSAT、COMS、ASTERを座標付きでインポートする場合

ALOSのCEOSフォーマットやGOSAT、COMS、ASTERの場合、上記手順でxdmフォーマット化しただけでは、 座標情報が付加されません。引き続き簡単幾何補正をおこない、座標情報付きのxdmを作成します。 この簡単幾何補正は、上記インポート時に自動で付与された5点のGCPにより、ボタンーつでおこなえます。 \*ALOSのGeoTiffフォーマットの場合は、上記インポート時に座標は付加されます。同処理は不要です。

| PG-STEAMER 4.1 RTP - Evaluation Purposes Only                   |                                          |
|-----------------------------------------------------------------|------------------------------------------|
|                                                                 | 🧼 🥼                                      |
| 🔊 🗟 🗶 🕺 🖪 🕒 🖓 🖉 📾 🛛                                             |                                          |
| 🕲 UCP Geometric Correction - [LED-ALPSMB003062950-01B2R_UB.xdm] |                                          |
| 📓 👥 View Window Help                                            | - 8 ×                                    |
| □ C C C C C C C C C C C C C C C C C C C                         | ≹ → 補正結果画像                               |
| Input File File Name : USO-ALPSMB003062950-01B2R L Info         |                                          |
| Display Band : IMG-ALPSMB003062950-O1B2R_UB                     |                                          |
| Output Pixel Size                                               | All Shipson Sharawar                     |
| X Size: 0.00036000 Y Size 0.00036000                            |                                          |
| Calcul, te Pixel Size With Other United Calc                    |                                          |
| Resampling Method Options                                       |                                          |
| Nearest Neichbor     Blank Value                                | +                                        |
| Cubic Convolution                                               | 13                                       |
| 🕲 Convert Pixel Size                                            |                                          |
| Input Pixel Size To Calculate With Other Unit                   |                                          |
| X Size: 2.5                                                     | Refer. Y Err. X Err. Y Error             |
| 単位をmetreにして、                                                    |                                          |
| Y 5128: 2-13<br>XYに解像度を入力                                       | 4390 34 80475170 -15 1961 1.6232 15 2825 |
| Unit of measure: metre                                          | 5470 34.86525120 16.4896 2.1229 16.6257  |
| OK Carrel                                                       | 7840 34.98898940 -2.5926 -7.5018 7.9371  |
|                                                                 |                                          |
| Ready 0.0000, 0.0000                                            | 8718.98378661, 17577.20057531            |

・事前にXDM化したファイルを開き、処理実行。別ファイルとして保存します。座標付き画像の完成です。

\*センサごとの入力すべき解像度(参考):

ALOS: PRISM:2.5m, AVNIR:10m / CMOS: 500m / ASTER: VNIR:15m, SWIR:30m, TIR:90m

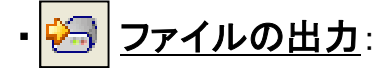

PG-STEAMERで編集・解析したXDMフォーマット画像をBMP、JPG、Tiff/GeoTiffなど一般的なフォーマットや、 他ソフトのフォーマットに変換出力します。

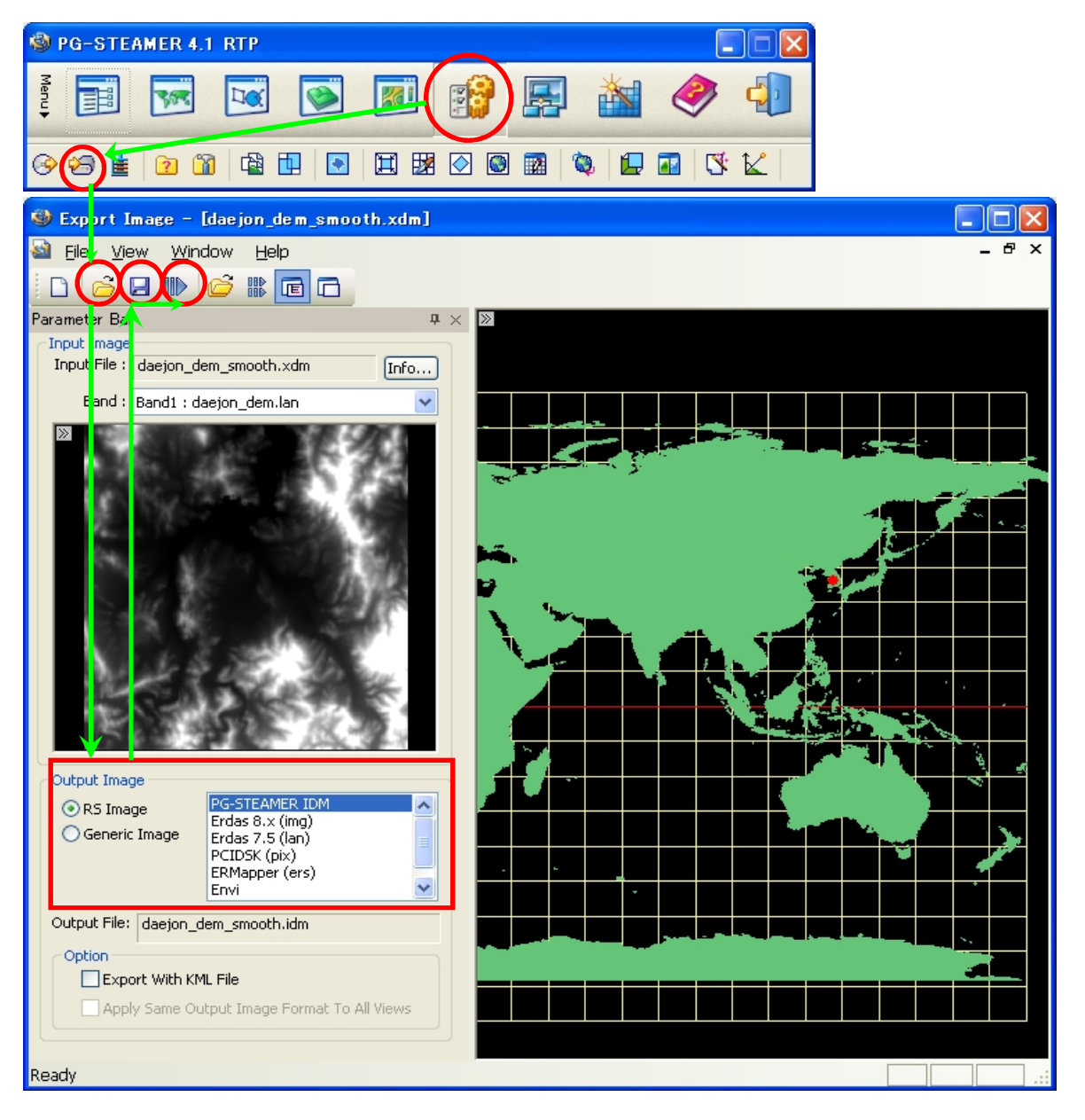

・Output Image欄で変換出力するファイル形式を指定し、 🔂 からXDMファイルを呼び出し、 📃 顺 で保存実行。

・複数のxdmファイルを一括変換する場合、代わりに

複数の画像ファイルを選択して実行してください。別々のフォルダに保存されていても実行できます。

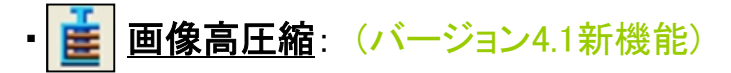

自由なパラメータ設定で、解像度を損なうことなく大幅なデータサイズ圧縮がおこなえます。 例えば、<u>解像度1m・サイズ4GB</u>の画像を<u>解像度1m・サイズ2GB</u>にし、ハードディスク容量の節約が可能です。

| PG-STEAMER 4.1 RTP           |                          |       |  |
|------------------------------|--------------------------|-------|--|
|                              | 🔄 🚵 🧇 🜗                  |       |  |
|                              |                          |       |  |
| 🕲 In se Compressor           |                          |       |  |
|                              |                          |       |  |
| XDM Files                    | Output Files             |       |  |
| Data File                    | File Name                | State |  |
| daejon_komsat.xdm            | daejon_komsat_comp.xdm   | Ready |  |
| ✓ daejon_komsat.xdm + ポリ     | ✓ daejon_komsat.xdm+ポリゴン | Ready |  |
|                              |                          |       |  |
|                              |                          |       |  |
|                              |                          |       |  |
|                              |                          |       |  |
|                              |                          |       |  |
|                              |                          |       |  |
|                              |                          |       |  |
|                              |                          |       |  |
|                              |                          |       |  |
|                              | <                        | >     |  |
|                              |                          |       |  |
|                              |                          | ]     |  |
| daejon_komsat.xdm + ポリゴン.xdm | 0 %                      | 2   2 |  |
| Rate Control                 |                          |       |  |
|                              |                          |       |  |
|                              |                          |       |  |

- ・必要な場合、"Rate Control"□枠内で、圧縮レベルを調整できます。 "LossLess"はそのままの状態で圧縮、"9(Highest)"は圧縮を最大限に行いたい場合に用います。

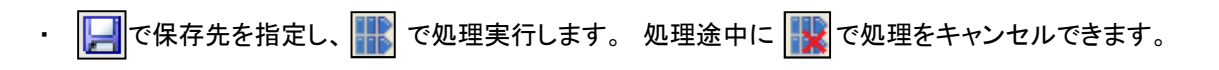

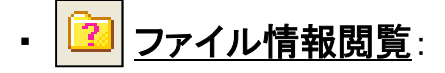

投影法、解像度、地域、ヒストグラムなどを確認したり、簡易的に表示ができます。

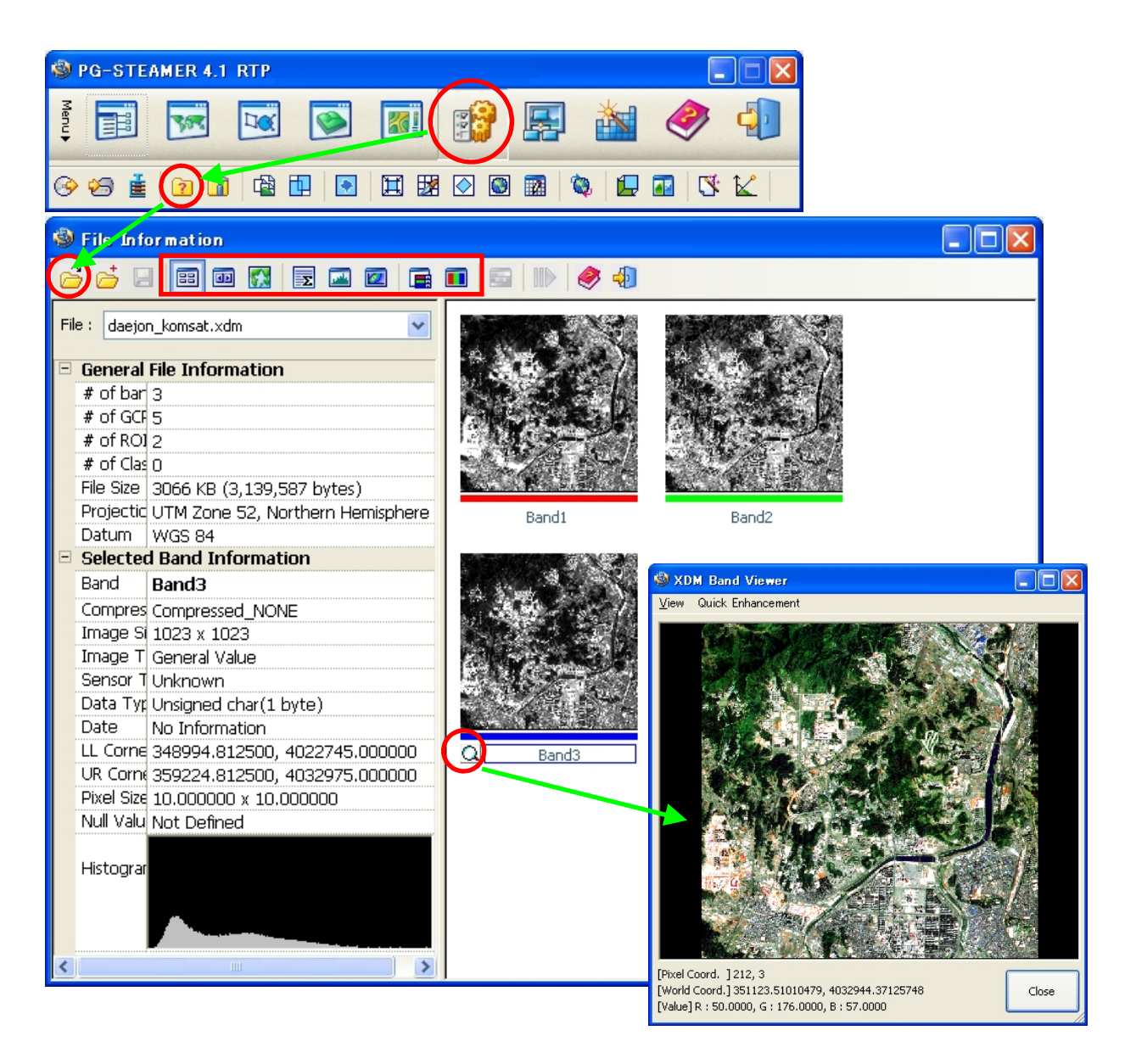

- ・ 右側に表示された各バンドをクリックすると、左の表示情報が切り替わります。
- ・ 💽 で簡易的に画像表示できます。拡大縮小・ヒストグラムを変更するなどできます。
- ・ 📑 でRGB合成設定、 🚺 で合成結果の表示ができます。
- ・ 🚮 で世界地図上での位置確認。 戻 で統計計算。 🗾 でヒストグラム分布。 🗾 で相関図。